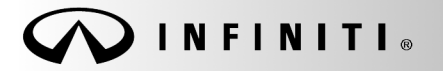

SERVICE BULLETIN

Classification: EC19-003a Reference:

ITB19-003a

COPYRIGHT<sup>®</sup> NISSAN NORTH AMERICA, INC. Date:

August 22, 2019

# 2019 QX50; SPARK KNOCK

This bulletin has been amended. See AMENDMENT HISTORY on the last page. Please discard previous versions of this bulletin.

#### APPLIED VEHICLE: 2019 QX50 (J55)

#### IF YOU CONFIRM:

A spark knock or knocking type noise is coming from the engine under a low RPM/high load driving pattern (alternatively, "at low speeds")

#### AND

There are no DTCs stored in the ECM or TCM.

#### ACTION

- 1. Reprogram the ECM and/or TCM, if applicable.
- 2. Inform the customer that premium gasoline, with an octane rating of at least 91 AKI (Anti-Knock Index) number, is recommended

**IMPORTANT**: The purpose of ACTION (above) is to give you a quick idea of the work you will be performing. You MUST closely follow the entire SERVICE PROCEDURE as it contains information that is essential to successfully completing this repair.

Infiniti Bulletins are intended for use by qualified technicians, not 'do-it-yourselfers'. Qualified technicians are properly trained individuals who have the equipment, tools, safety instruction, and know-how to do a job properly and safely. **NOTE:** If you believe that a described condition may apply to a particular vehicle, DO NOT assume that it does. See your Infiniti retailer to determine if this applies to your vehicle.

### SERVICE PROCEDURE

IMPORTANT: Before starting the reprogramming procedure, make sure:

- ASIST on the CONSULT PC has been synchronized (updated) to the current date.
- All C-III plus software updates (if any) have been installed.
- The CONSULT PC is connected to the Internet (Wi-Fi or cable).

#### Reprogram the ECM

- 1. Using CONSULT- III plus (C-III plus), confirm the current ECM part number and write it on the repair order.
  - If it matches one of the part numbers in **Table A** on the next page, reprogram the ECM.
  - If it does not match any of the part numbers in Table A, skip to step Error! Reference source not found. to see if the TCM requires reprogramming.

#### NOTE:

- If you are not familiar with the reprogramming procedure, *click here*. This will link you to the "CONSULT- III plus (C-III plus) Reprogramming" general procedure.
- Take the vehicle for a 10 minute drive in order to meet the following Idle Air Volume Learn (IAVL) conditions:
  - Engine coolant temperature: 70-100°C (158-212°F)
  - Battery voltage: More than 12.9V (At idle)
  - Transmission: Warmed up
- After reprogramming is complete, it is required to perform Throttle Valve Closed Position, Idle Air Volume Learn, Accelerator Closed Position, and DTC Erase.

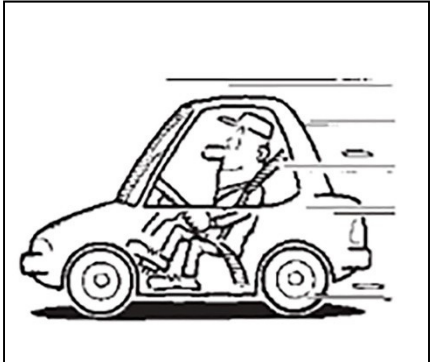

Figure 1

### CAUTION:

- Connect a battery maintainer or smart charger set to reflash mode or a similar setting. If the vehicle battery voltage drops below <u>12.0V or above 15.5V</u> during reprogramming, <u>the ECM may</u> <u>be damaged</u>.
- Be sure to turn OFF all vehicle electrical loads. If a vehicle electrical load remains ON, <u>the ECM</u> <u>may be damaged</u>.
- Be sure to connect the AC Adapter. If the CONSULT PC battery voltage drops during reprogramming, the process will be interrupted and <u>the ECM may be damaged</u>.
- Turn OFF all external Bluetooth<sup>®</sup> devices (e.g., cell phones, printers, etc.) within range of the CONSULT PC and the plus VI. If Bluetooth<sup>®</sup> signal waves are within range of the CONSULT PC and the plus VI during reprogramming, reprogramming may be interrupted and <u>the ECM may be</u> <u>damaged</u>.

Table A

| MODEL      | CURRENT ECM PART NUMBER: 23710-                               |
|------------|---------------------------------------------------------------|
|            | 5NC0D, 5NC1D, 5NC2D, 5NC3D, 5NC4D, 5NC5D, 5NC6D, 5NC7D, 5NC8D |
|            | 5NC0E, 5NC1E, 5NC2E, 5NC3E, 5NC4E, 5NC5E, 5NC6E, 5NC7E, 5NC8E |
|            | 5NE0A, 5NE1A, 5NE2A, 5NE3A, 5NE4A, 5NE5A, 5NE6A, 5NE7A, 5NE8A |
|            | 5NE0B, 5NE1B, 5NE2B, 5NE3B, 5NE4B, 5NE5B, 5NE6B, 5NE7B, 5NE8B |
|            | 5NE0C, 5NE1C, 5NE2C, 5NE3C, 5NE4C, 5NE5C, 5NE6C, 5NE7C, 5NE8C |
|            | 5NE0D, 5NE1D, 5NE2D, 5NE3D, 5NE4D, 5NE5D, 5NE6D, 5NE7D, 5NE8D |
| 2040 0 250 | 5NE0E, 5NE1E, 5NE2E, 5NE3E, 5NE4E, 5NE5E, 5NE6E, 5NE7E, 5NE8E |
| 2019 QASU  | 5NF0B, 5NF1B, 5NF2B, 5NF3B, 5NF4B, 5NF5B, 5NF6B, 5NF7B, 5NF8B |
|            | 5NF0C, 5NF1C, 5NF2C, 5NF3C, 5NF4C, 5NF5C, 5NF6C, 5NF7C, 5NF8C |
|            | 5NL0A, 5NL1A, 5NL2A, 5NL3A, 5NL4A, 5NL5A, 5NL6A, 5NL7A, 5NL8A |
|            | 5NL0B, 5NL1B, 5NL2B, 5NL3B, 5NL4B, 5NL5B, 5NL6B, 5NL7B, 5NL8B |
|            | 5NL0C, 5NL1C, 5NL2C, 5NL3C, 5NL4C, 5NL5C, 5NL6C, 5NL7C, 5NL8C |
|            | 5NL0D, 5NL1D, 5NL2D, 5NL3D, 5NL4D, 5NL5D, 5NL6D, 5NL7D, 5NL8D |
|            | 5NL0E, 5NL1E, 5NL2E, 5NL3E, 5NL4E, 5NL5E, 5NL6E, 5NL7E, 5NL8E |

2. After completing reprogramming and Erase ALL DTCs, print a copy of the C-III plus screen showing the before and after part numbers of the control unit and attach it to the repair order.

# **TCM Reprogramming**

- 3. Start C-III plus.
- 4. Wait for the plus VI to be recognized.
  - The serial number will display when the plus VI is recognized.
- 5. Select **Re/programming**, **Configuration**.

| Connection Status     Diagnosis Menu       Serial No.     Status       Plus VI is     VI | E                     | Back Home P                                               | int Screen Capture Mode | orded Help 11.8V VI MI        |
|------------------------------------------------------------------------------------------|-----------------------|-----------------------------------------------------------|-------------------------|-------------------------------|
| Serial No.     Status       Plus VI is     VI                                            | ſC                    | Connection Statu                                          | ;                       | Diagnosis Menu                |
| Plus VI is vi 2300727                                                                    |                       | Serial No.                                                | Status                  | Diagnosis (One System)        |
| recognized Normal Mode/Wireless connection Diagnosis (All Systems)                       | Plus VI is recognized | l is<br>zed VI 2300727 Normal Mode/Wireless<br>connection | Diagnosis (All Systems) |                               |
| MI - No connection                                                                       |                       | MI - No connection                                        |                         | Re/programming, Configuration |
| Select VI/MI                                                                             |                       | Select VI/                                                | ИІ                      |                               |
| Application Setting           Sub mode         Image Setting   Maintenance               |                       | Sub mode                                                  | Language Setting        | Maintenance                   |
| VDR                                                                                      |                       | VDR                                                       |                         |                               |

Figure 2

6. Follow the on-screen instructions and navigate C-III plus to the screen shown in Figure 3 on the next page.

- 7. When you get to the screen shown in Figure 3, confirm reprogramming applies as follows:
  - A. Find the TCM **Part Number** and write it on the repair order.

**NOTE:** This is the <u>current</u> TCM Part Number (P/N).

| 🚰 CONSULT-III plus Ve                                                     | er VIN.                                                             |                                | -                            | Vehicle :                             |                       |          |                    | Country : U.S.A. |
|---------------------------------------------------------------------------|---------------------------------------------------------------------|--------------------------------|------------------------------|---------------------------------------|-----------------------|----------|--------------------|------------------|
| Back Home                                                                 | Print Screen<br>Capture                                             | Measurement<br>Mode            | Recorded<br>Data             | <b>O</b><br>Help                      | 11.8V                 | Y.<br>VI | ×<br><sup>MI</sup> | -                |
| Re/programming<br>Configuration                                           | , Opera                                                             | tion Selection                 | Save                         | ECU Data                              |                       |          |                    | 717              |
| Save ECU Data                                                             |                                                                     |                                |                              |                                       |                       |          |                    |                  |
| Touch "Save" to save<br>Operation log helps to<br>after operation has cor | operation log and th<br>restart next operatio<br>npletely finished. | e current par<br>n by selectin | t number as<br>g suitable op | listed below to e<br>eration log. Ope | CONSULT<br>ration log | is eras  | ed                 |                  |
| File Label                                                                |                                                                     |                                | XX                           | ****                                  |                       |          |                    |                  |
| Operation                                                                 | Current TOM                                                         | <b>∖/N</b> I                   | RE                           | PROGRAMMING                           | 9                     |          |                    |                  |
| System                                                                    |                                                                     | 7/IN                           |                              | ANSMISSION                            |                       |          |                    |                  |
| Part Number                                                               |                                                                     |                                |                              | 31036                                 | _                     |          |                    |                  |
| Vehicle                                                                   |                                                                     |                                | x                            | ****                                  | ×                     |          |                    |                  |
| VIN                                                                       |                                                                     |                                | x                            |                                       | <                     |          |                    | ]                |
| Date                                                                      |                                                                     | 11/                            | 1/201× 1:22:16 A             | М                                     |                       |          | Save               |                  |
|                                                                           |                                                                     |                                |                              |                                       |                       |          |                    |                  |
|                                                                           |                                                                     |                                | E                            | <b>^</b>                              |                       |          |                    |                  |

- Figure 3
- B. Compare the P/N you wrote down to the numbers in the Current TCM Part Number column in Table B
  - If there is a <u>match</u>, continue to step 8 on the next page.
  - If there is <u>not a match</u>, reprogramming is <u>not needed</u>, go back to ASIST for further diagnostic and repair information.

Table B

| Model     | Current TCM Part Number Before Reprogramming: 31036 - |
|-----------|-------------------------------------------------------|
| 2019 QX50 | 5NA0A, 5NA0B, 5NA0C, 5NA0D                            |

8. Follow the on-screen instructions to navigate C-III plus and reprogram the TCM.

#### NOTE:

- In some cases, more than one new P/N for reprogramming is available.
  - ▶ If more than one new P/N is available, the screen in Figure 4 displays.
  - Select and use the reprogramming option that does <u>not</u> have the message "Caution! Use ONLY with NTBXX-XXX".
- If you get this screen and it is <u>blank</u> (no reprogramming listed), it means there is no reprogramming available for this vehicle.

| CONSULT-III plus Ver.                                                            | VIN:                                                                               | Vehicle :                               |                                         | Country : U.S.A. |
|----------------------------------------------------------------------------------|------------------------------------------------------------------------------------|-----------------------------------------|-----------------------------------------|------------------|
| Back Prir                                                                        | t Screen Capture                                                                   | Recorded Help                           | ← <b>™ ×</b>  <br>11.8V VI MI           | -                |
| Re/programming,<br>Configuration                                                 | Precaution                                                                         | Select Program Data                     | Confirm Vehicle<br>Condition            | 9/11             |
| Select Program Data                                                              |                                                                                    |                                         |                                         |                  |
| Touch and select the rep<br>In case no reprog/prograr<br>reprog/programming data | rog/programming data listed be<br>nming data is listed below, confi<br>in CONSULT. | iow.<br>rm the vehicle selection, VIN a | nd                                      |                  |
| System                                                                           | TRANSMISSION                                                                       |                                         |                                         |                  |
| Current Part Number                                                              | Part Number After Repr                                                             | o/programming Ot                        | her Information                         |                  |
| X00000X-X00000X                                                                  | XXXXXXXXXXXXXXXXXXXXXXXXXXXXXXXXXXXXXX                                             | 00000000                                | 000000000000000000000000000000000000000 |                  |
| X00000X-X00000X                                                                  | X00000X-X00000X                                                                    | 00000000                                | xxxxxxxxxxxxxxxxxxxxxxxxxxxxxxxxxxxxxx  |                  |
|                                                                                  |                                                                                    |                                         |                                         |                  |
|                                                                                  |                                                                                    |                                         |                                         |                  |
|                                                                                  |                                                                                    |                                         | 0/0                                     | Next             |
|                                                                                  |                                                                                    |                                         |                                         |                  |

Figure 4

- Before reprogramming will start, you will be required to enter your User Name and Password.
  - > The CONSULT PC must be connected to the Internet (Wi-Fi or cable).
  - ▶ If you do not know your User Name and Password, contact your Service Manager.

|            | Ver.CSP44.21                     | THT. 1147-2007 1110242100       | Territore . ALTIN       | A Sedan Loo zon | States                     |
|------------|----------------------------------|---------------------------------|-------------------------|-----------------|----------------------------|
| e<br>Back  | Home Print Screen                | Screen<br>Capture               | Help A                  | 12.6V VI MI     | -                          |
| ≪o '       | Re/programming,<br>Configuration | Confirm Vehicle<br>Condition    | Authentication          | Transfer Data   | 11/12                      |
| User Authe | entication                       |                                 |                         |                 |                            |
|            | SECUREAUTH                       |                                 |                         |                 |                            |
| D          | aimler WS                        |                                 |                         |                 |                            |
|            |                                  | Please enter your UserID below. |                         |                 |                            |
|            |                                  | Usemame:                        |                         |                 |                            |
|            |                                  | Password:                       |                         |                 |                            |
|            |                                  | Submit                          |                         |                 |                            |
|            |                                  |                                 |                         |                 |                            |
|            | Restart Login                    |                                 |                         |                 | S Powered by<br>SECUREAUTH |
|            |                                  |                                 |                         |                 |                            |
|            |                                  | Copyright 2015 SecureAuth Cor   | p. All rights reserved. |                 |                            |

Figure 5

9. When the screen in Figure 6 displays, reprogramming is complete.

**NOTE:** If the screen in Figure 6 does <u>not</u> display (indicating that reprogramming did <u>not</u> complete), refer to **TCM Recovery** on the next page.

- 10. Disconnect the battery maintainer/smart charger from the vehicle.
- 11. Select Next.

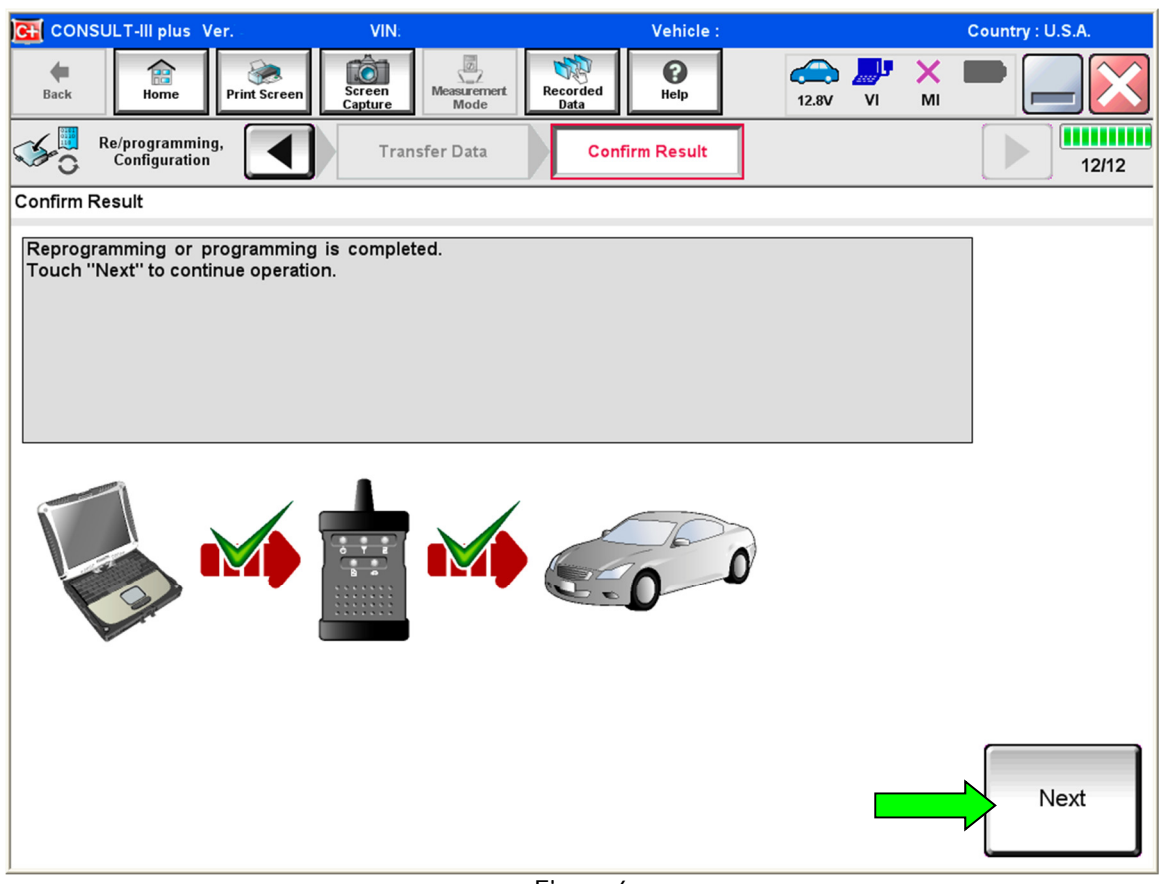

Figure 6

# NOTE:

- In the next step (page 9) you will perform **Erase All DTCs**.
- DTC erase is required before C-III plus will provide the final reprogramming confirmation report.

# **TCM Recovery:**

#### Do not disconnect plus VI or shut down C-III plus if reprogramming does not complete.

# If reprogramming does <u>not</u> complete and the "!?" icon displays as shown in Figure 7:

- Check battery voltage (12.0–15.5 V).
- Ignition is ON, engine OFF.
- External Bluetooth® devices are OFF.
- All electrical loads are OFF.
- Select retry and follow the on screen instructions.
- "Retry" may not go through on first attempt and can be selected more than once.

| CONSULT-II plus Ver                                                                              | VN                          | Vanicia                   |            | Ecuntry : Jacon |
|--------------------------------------------------------------------------------------------------|-----------------------------|---------------------------|------------|-----------------|
| Back Bane Print Screen                                                                           | Screen<br>Cather<br>Cather  | ecorded Holp              | 12.TV VI   | × =             |
| sonigition                                                                                       | Transfer Data               | Confirm Resul             |            | 13/13           |
| onfirm Result                                                                                    |                             |                           |            |                 |
| Reprogramming or progamming is i<br>operation on his ECU.<br>Touch "Retry" to letly reprogrammin | not completed propertly, bu | it you can retry reprogip | rogramming |                 |
| Part number after                                                                                |                             |                           |            |                 |
| Reprog/programming                                                                               |                             |                           |            |                 |
| Reprog/programming<br>Part number before<br>Reprog/programming                                   |                             |                           |            |                 |
| Reprogriptogramming<br>Part number before<br>Reprogriptogramming<br>Vehicle                      |                             |                           |            |                 |
| Reprog/programming<br>Part number befare<br>Reprog/programming<br>Vehicle                        |                             |                           |            |                 |
| Reprograngsamming<br>Part number before<br>Beprograngsamming<br>Vehicle<br>VIN<br>System         |                             |                           |            | _               |
| Reprog/programming Part number before Reprog/programming Vehicle VIN System Dote                 |                             | 25/07/2011 16.30          | 100        | Retry           |
| Reprog/programming Part number sefare Reprog/programming Vehicle VIN System Date Error Code      |                             | 26/07/2011 16:30          | 100        | Retry           |

Figure 7

# If reprogramming does <u>not</u> complete and the "X" icon displays as shown in Figure 8:

- Check battery voltage (12.0 15.5 V).
- CONSULT A/C adapter is plugged in.
- Ignition is ON, engine OFF.
- Transmission is in Park.
- All C-III plus / VI cables are securely connected.
- All C-III plus updates are installed.
- Select <u>Home</u>, and restart the reprogram procedure from the beginning.

| CONSULT-IL DUS                                                                                                    | VIN                                                                      | Vehicle : QASHQAI                                             | County : Japan |
|----------------------------------------------------------------------------------------------------|--------------------------------------------------------------------------|---------------------------------------------------------------|----------------|
| Bark Hone Print Scree                                                                                                 | Eccent Node                                                              | Recorded Helo                                                 | 🗟 🌄 💥 🖿 🛄 🔀    |
| Configlation                                                                                                    | Travelir Data                                                            | Confirm Result                                                | 99             |
| Confirm Result                                                                                                    |                                                                          |                                                               |                |
| Reprogramming is not complete<br>-Print this screen as needed. Co<br>with precedure.<br>-Restart CONSULT with disconn | d property<br>infirm CONSULT version, K<br>recting VI once, and start th | SN/Power switch position, shift pos<br>e reprogramming again. | iñon and etc   |
| Part number after<br>Reprog/programming                                                                               |                                                                          |                                                               |                |
| Current part number                                                                                                   |                                                                          |                                                               |                |
| Vehicle                                                                                                    |                                                                          |                                                               |                |
| VIN                                                                                                    |                                                                          |                                                               |                |
| System                                                                                                    |                                                                          |                                                               |                |
| Date                                                                                                    |                                                                          | 25/07/2011 16:30:00                                           |                |
| Information                                                                                                    |                                                                          |                                                               |                |
| Error Code                                                                                                    |                                                                          |                                                               | Print          |
|                                                                                                    |                                                                          |                                                               |                |

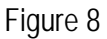

- 12. Follow the on-screen instructions to **Erase All DTCs**.
- 13. When the entire reprogramming process is complete, the screen in Figure 9 will display.
- 14. Verify the before and after part numbers are different.
- 15. Print a copy of this screen (Figure 9) and attach it to the repair order for warranty documentation.
- 16. Select **Confirm**.

| CONSULT-III plus Ver VIN:                                                                                                    | Vehicle :                                                                                                    | Country : U.S.A. |
|----------------------------------------------------------------------------------------------------|----------------------------------------------------------------------------------------------------|------------------|
| Back Home Print Screen Capture                                                                                                    | Messurement<br>Mode Recorded<br>Data                                                                                                    | ' 🗙 🖿 📃 🔀        |
| Configuration                                                                                                    | se All DTCs Print Result /<br>Operation Complete                                                                                                    | 18/18            |
| Print Result / Operation Complete                                                                                                    |                                                                                                    |                  |
| All tasks are completed. Confirm LAN acce<br>In case CONSULT can NOT immediately acc<br>temporally storage of this page. Touch "Scr<br>Data Folder" on desk top, and open the fold | ss, touch "Print" to print out this page.<br>:ess to LAN or printer, Screen Capture function is availal<br>een Capture", and save it. Screen capture data is in "CIII<br>er named "ScreenImages". | ble for<br>plus  |
| Part number after<br>Reprog/programming                                                                                                    | 31036                                                                                                    |                  |
| Part number before<br>Reprog/programming                                                                                                    | 31036                                                                                                    |                  |
| Vehicle                                                                                                    | *****                                                                                                    |                  |
| VIN                                                                                                    | *****                                                                                                    |                  |
| System                                                                                                    | TRANSMISSION                                                                                                    | Print            |
| Date                                                                                                    | 11/3/201× 2:10:21 AM                                                                                                    |                  |
|                                                                                                    | 1/1                                                                                                    | Confirm          |

Figure 9

17. Inform the customer that unleaded premium gasoline with an octane rating of at least 91 Anti Knock Index (AKI) is recommended. Refer to the owner's manual for additional fuel recommendations and cautions.

#### **CLAIMS INFORMATION**

#### Submit a Primary Part (PP) type line claim using the following claims coding:

| DESCRIPTION   | PFP | OP CODE | SYM | DIA | FRT |
|---------------|-----|---------|-----|-----|-----|
| Reprogram ECM | (1) | DE97AA  | ZE  | 32  | (2) |
| Reprogram TCM | (3) | JE99AA  | ZE  | 32  | (4) |

(1) Reference the electronic parts catalog, and use the Electronic Control Module (23703-\*\*\*\*) as the Primary Failed Part (PFP).

(2) Reference the current Infiniti Warranty Flat Rate Manual and use the indicated Flat Rate Time (FRT).

(3) Refer to the Electronic Parts Catalog (EPS) or equivalent and use the TCM part number (31036 - \*\*\*\*\*) as the PFP.

(4) Reference the current Infiniti Warranty Flat Rate Manual and use the indicated Flat Rate Time. NOTE: FRT allows adequate time to access DTC codes. No other diagnostic procedures subsequently required. Do NOT claim any diagnostic OP Codes with this claim.

#### AMENDMENT HISTORY

| PUBLISHED DATE    | REFERENCE  | DESCRIPTION                                                |
|-------------------|------------|------------------------------------------------------------|
| February 22, 2019 | ITB19-003  | Original bulletin published                                |
| August 22, 2019   | ITB19-003a | Updated Table A and added the TCM reprogramming procedure. |